# CONTENIDO MOODLE BÁSICO

- 7. Configuración del curso
  - a) Diseño

Para añadir pestañas en nuestro curso deberemos fijarnos a la derecha de Presentación, en el icono '+'. Por defecto se llamará 'Tema\_\_'

| Junta de<br>Castilla y León<br>Consejeria de Educación |                                                   | JCYL - CENTRO - ES - 🖾 🗭 🌲                          | LEONOR MARTINEZ COSSIO                                                |
|--------------------------------------------------------|---------------------------------------------------|-----------------------------------------------------|-----------------------------------------------------------------------|
|                                                        | BIOLOGÍA Y GEOLOGÍA                               |                                                     | <b>\$</b> -                                                           |
| apantes                                                | Area personal / Mis cursos / LEND / Tema 6        |                                                     | Desactivar edicion                                                    |
| nias                                                   |                                                   |                                                     |                                                                       |
| aciones                                                |                                                   |                                                     | ■ OFFICE 365 + • • •                                                  |
| PRESENTACIÓN                                           | PRESENTACIÓN 1º ESO C 3º ESO D 4º ESO A2 Tema 5 + |                                                     |                                                                       |
| 1º ESO C                                               |                                                   | Editar 🕶                                            | w x P                                                                 |
| 3ºESO D                                                |                                                   | <ul> <li>Agregue una actividad o recurso</li> </ul> |                                                                       |
| Tema 3                                                 | ◄4° ESO A2                                        |                                                     |                                                                       |
| 4º ESO A2                                              | Utilidades de edición de pestañas 🕨               |                                                     | 🍱 🛯 🖥                                                                 |
| Tema 5                                                 |                                                   |                                                     |                                                                       |
| personal                                               |                                                   |                                                     | SOLICITUD DE + + -<br>CURSO                                           |
| del sitio                                              |                                                   |                                                     |                                                                       |
| Idarlo                                                 |                                                   |                                                     | Bloque solo visible para profesores<br>con rol: Solicitante de cursos |
| a de contenido                                         |                                                   |                                                     | Formulario de solicitud                                               |

Para editar esa pestaña: Marcaremos el botón Editar y Editar sección a continuación:

| Ξ       | Junta de<br>Castilla y León<br>Consejeria de Educación | NoslaViolenciadeO | énero                                                            |               |         |           |        |   | JCYL - CENTRO | • ES • 🎽    | •        | LEONOR MAR     |
|---------|--------------------------------------------------------|-------------------|------------------------------------------------------------------|---------------|---------|-----------|--------|---|---------------|-------------|----------|----------------|
|         |                                                        |                   |                                                                  |               |         |           |        |   |               |             |          |                |
| LBIO    |                                                        |                   |                                                                  |               |         |           |        |   |               |             |          |                |
| Partic  | sipantes                                               |                   | PRESENTACIÓN                                                     | 1º ESO C      | 3°ESO D | 4º ESO A2 | Tema 5 | + |               |             |          |                |
| Insig   | nias                                                   |                   |                                                                  |               |         |           |        |   |               |             | Editar - | w              |
| Califi  | caciones                                               |                   |                                                                  |               |         |           |        |   | + Agregue u   | Editar sec  | cción    |                |
|         | PRESENTACIÓN                                           |                   |                                                                  |               |         |           |        |   |               | O Destacar  |          |                |
|         | 1º ESO C                                               |                   | <ul> <li>◄ 4° ESO A2</li> <li>Utilidades de edición d</li> </ul> | de pestañas 🕨 |         |           |        |   |               | Ocultar te  | ma       | <b></b>        |
|         | 3ºESO D                                                |                   |                                                                  |               |         |           |        |   |               | 📋 Borrar se | cción    | -              |
|         | Tema 3                                                 |                   |                                                                  |               |         |           |        |   |               |             |          | _              |
|         | 4° ESO A2                                              |                   |                                                                  |               |         |           |        |   |               |             |          |                |
|         | Tema 5                                                 |                   |                                                                  |               |         |           |        |   |               |             |          | Bloque solo v  |
| Área    | personal                                               |                   |                                                                  |               |         |           |        |   |               |             |          | con rol: Solid |
| Inicio  | del sitio                                              |                   |                                                                  |               |         |           |        |   |               |             |          | Form           |
| <u></u> |                                                        |                   |                                                                  |               |         |           |        |   |               |             |          |                |

| Econsejeria de Educación | JCYL - CENTRO - ES - 🗹 🗭 🌲 LEONOR MARTINEZ COSSIO |
|--------------------------|---------------------------------------------------|
| LBIO                     |                                                   |
| Participantes            | Resumen de Tema 5                                 |
| Insignias                | ▼ General                                         |
| Calificaciones           | Nombre de sección  Personalizar 1º BACH B         |
| PRESENTACIÓN             | Resumen                                           |
| 1º ESO C                 |                                                   |
| ■ 3°ESO D                |                                                   |
| Tema 3                   |                                                   |
| 4º ESO A2                |                                                   |
| Tema 5                   |                                                   |
| Área personal            |                                                   |
| Inicio del sitio         | Ruta: p                                           |
| Calendario               | Nivel Normal, como una pestaña de primer nivel e  |
| Consejería de Educación  | JCYL - CENTRO - ES -                              |
| articipantes             |                                                   |
| antopantes               | Ruta: p                                           |
| signias                  | Nivel  Normal, como una pestaña de primer nivel   |
| alificaciones            | Nombre de la primera pestaña (inicio) 😧           |
| PRESENTACIÓN             | en el subnivel                                    |
| 1º ESO C                 | Color de fuente Ø BROWN                           |
| 3ºESO D                  | Color de fondo 🚱 GREEN                            |
| 3 230 0                  | Propiedades CSS 📀                                 |
| Tema 3                   |                                                   |
| 4° ESO A2                | ▶ Restricciones de acceso                         |
| Tema 5                   | Guardar cambios Cancelar                          |
| rea personal             |                                                   |

Una vez elegido el título y el color de presentación de nuestra pestaña. Podremos variar el color de la fuente y el fondo con el código HTML.

También podemos restringir el acceso de los alumnos que queramos que vean o no el contenido.

| <ul> <li>Restricciones de acceso</li> </ul> |                          |
|---------------------------------------------|--------------------------|
| Restricciones de acceso                     | Estudiante debe          |
|                                             | Guardar cambios Cancelar |

Por último, guardamos los cambios. De la misma forma lo realizaré con cada una de las pestañas que desee crear.

| PRESENTACIÓN | 1º ESO C | 3°ESO D | 4º ESO A2 | 1º BACH B | + |
|--------------|----------|---------|-----------|-----------|---|
| PRESENTACIÓN | 1º ESO C | 3°ESO D | 4º ESO A2 | 1° BACH B | T |

#### ilistoi

Si quiero crear subpestañas, crearé una pestaña como antes y la incluiré como 'Hija de la pestaña anterior':

Agrego pestaña: 'Tema 6':

| Educación | Area personal / Mis cursos / LBIO / Tema 6      |                                 |
|-----------|-------------------------------------------------|---------------------------------|
| 4         | PRESENTACIÓN 1º ESO C 3º ESO D 4º ESO A2 Tema 6 | Editar 🗸                        |
|           | ▲ Tema 5<br>Utilidades de edición de pestañas ▶ | Agregue una actividad o recurso |

Editar sección, selecciono la opción correspondiente y guardo cambios:

| - 1     |                                                         |   |                                                                         |
|---------|---------------------------------------------------------|---|-------------------------------------------------------------------------|
| 3       |                                                         |   |                                                                         |
| NTACIÓN |                                                         |   | Ruta: p                                                                 |
| С       | Nivel                                                   | 0 | Normal, como una pestaña de primer nivel 🗢                              |
| D       | Nombre de la primera pestaña (inicio)<br>en el subnivel | 0 | Normal, como una pestaña de primer nivel<br>Hijo de la pestaña anterior |
| A2      | Color de fuente                                         | 0 |                                                                         |
|         | Propiedades CSS                                         | 0 |                                                                         |
| 1       | <ul> <li>Restricciones de acceso</li> </ul>             |   |                                                                         |
| 5       |                                                         |   | Guardar cambios Cancelar                                                |

| Área personal / Mis curso        | s / LBIO / Tema 6 |             |                                   |
|----------------------------------|-------------------|-------------|-----------------------------------|
| PRESENTACIÓN                     | 1º ESO C 3ºESO D  | 4° ESO A2 + |                                   |
| Inicio Tema 5                    | Tema 6            |             |                                   |
|                                  |                   |             | Edita                             |
|                                  |                   |             | ♣ Agregue una actividad o recurso |
| ■Tema 5<br>Utilidades de edición | de pestañas 🕨     |             |                                   |
|                                  |                   |             |                                   |
| TO @                             |                   |             |                                   |

- b) Recursos más habituales
  - Etiqueta: Se trata de una opción para separar mis contenidos; utilizaré esta opción para organizar los contenidos por evaluaciones (1ª,2ª y 3ª evaluación)

En la pestaña que quiera, selecciono 'Agregue una actividad/recurso' y marco: 'Etiqueta'. A continuación elegiré el color de presentación:

| NoalaViolenciadeGén | 1610                                                                  |                                                     |             |
|---------------------|-----------------------------------------------------------------------|-----------------------------------------------------|-------------|
| Ê                   | BIOLOGÍA Y GEOLOGÍA                                                   |                                                     |             |
| Ár                  | ea personal / Mis cursos / LBIO / 4º ESO A2                           |                                                     |             |
| -17                 |                                                                       |                                                     | _           |
|                     | PRESENTACIÓN 1º ESO C 3º ESO D 4º ESO A2                              |                                                     |             |
|                     | Restringido No disponible hasta que: se pertenezca al grupo 4º ESO A2 | Editar 🗸                                            | W           |
|                     |                                                                       | <ul> <li>Agregue una actividad o recurso</li> </ul> |             |
|                     | ◄ Tema 3<br>Utilidades de edición de pestañas ▶                       |                                                     |             |
|                     |                                                                       |                                                     | - 40        |
|                     |                                                                       |                                                     |             |
|                     |                                                                       |                                                     | CURS        |
|                     |                                                                       |                                                     | Bloque solo |

| Junta de<br>Castilla y León<br>Consejeria de Educación | Relativolencias-Genera                        | JCYL ▾ CENT                  | RO 🕶 ES 👻 🗩 🌲          | LEONOF   |
|--------------------------------------------------------|-----------------------------------------------|------------------------------|------------------------|----------|
|                                                        | ✓ General                                     |                              | Expandir todo          |          |
|                                                        | Texto de la etiqueta                          |                              |                        | V        |
| ntes                                                   |                                               |                              | 1                      |          |
|                                                        |                                               | 1º EVALUACIÓN                |                        |          |
| ones                                                   |                                               |                              |                        | 1        |
| ESENTACIÓN                                             |                                               |                              |                        |          |
| ESO C                                                  |                                               |                              |                        | s S      |
| SO D                                                   | F                                             | luta: p                      | .11                    | C C      |
| าล 3                                                   | <ul> <li>Ajustes comunes del mé</li> </ul>    | odulo                        |                        | Bloque   |
| ISO A2                                                 | Restricciones de acceso                       | 1                            |                        | con rol: |
| anal                                                   | <ul> <li>Finalización de actividad</li> </ul> | i                            |                        |          |
| sonal                                                  | Marcas                                        |                              |                        |          |
| sitio                                                  |                                               | Capcolar                     |                        |          |
| Áre                                                    | a personal / Mis cursos / LBIO / 4º ESO A2    | GIA                          |                        |          |
| - 17                                                   | PRESENTACIÓN 1º ESO C 3ºESO D                 | 4º ESO A2 +                  |                        |          |
|                                                        | Restringido No disponible hasta que: se pe    | ertenezca al grupo 4º ESO A2 |                        |          |
|                                                        |                                               |                              | Editar -               |          |
|                                                        |                                               |                              |                        |          |
|                                                        |                                               |                              | na actividad o recurso |          |
|                                                        |                                               |                              |                        |          |
|                                                        | Tema 3 Utilidades de edición de pestañas      |                              |                        |          |
|                                                        | ······································        |                              |                        |          |
|                                                        |                                               |                              |                        |          |
|                                                        |                                               |                              |                        |          |

A partir de aquí duplicaré las etiquetas para crear el resto. Modifico su nombre y guardo los cambios.

| León<br>ducación    | NextaVblesciedeGenera                                                 | JCYL - CE           | NTRO 🔻 ES 🔻    | •                |
|---------------------|-----------------------------------------------------------------------|---------------------|----------------|------------------|
|                     | Area personal / Mis cursos / LBIO / 4º ESO A2                         |                     |                |                  |
|                     | PRESENTACIÓN 1º ESO C 3º ESO D 4º ESO A2 +                            |                     |                |                  |
|                     | Restringido No disponible hasta que: se pertenezca al grupo 4º ESO A2 |                     |                | Editar           |
|                     | 💠 1ª evaluación                                                       |                     | Editar -       |                  |
|                     |                                                                       | 🔅 Edita             | rajustes       |                  |
|                     |                                                                       | → Move              | r a la derecha | o recurso        |
|                     | ■ Tema 3                                                              | Ocult               | ar             |                  |
|                     | Utilidades de edición de pestañas 🕨                                   | එ Dupli             | car            |                  |
|                     |                                                                       | O Asign             | ar roles       |                  |
|                     |                                                                       | 🛍 Borra             | r              |                  |
| y León<br>Educación | BIOLOGÍA Y GEOLOGÍA<br>Area personal / Mis cursos / LBIO / 4º ESO A2  |                     |                |                  |
|                     |                                                                       |                     |                |                  |
| N                   | PRESENTACIÓN 1º ESO C 3º ESO D 4º ESO A2 +                            |                     | E              | OFFICE 3         |
|                     | Restringido No disponible hasta que: se pertenezca al grupo 4º ESO A2 |                     | Editar 🗸       | w                |
|                     | t 1ª evaluación                                                       | Editar <del>-</del> |                |                  |
|                     | ↔ 2ª evaluación                                                       | Editar 🗸            |                |                  |
|                     | ↔ 3ª evaluación                                                       | Editar 🗸            |                |                  |
|                     | + Agregue                                                             | e una actividad o   | recurso        |                  |
|                     | ◄ Tema 3<br>Utilidades de edición de pestañas                         |                     | E              |                  |
|                     |                                                                       |                     | E              | Bloaue solo visi |

- URL : En el inicio de cada una de ellas, quiero añadir un vídeo para intentar ser más atractivo. Añadiré los enlaces URL a partir de la pestaña 'Agregue una actividad o recurso':

| a y Leon NoalaViolen      | Life General Activity of the Control of Control of Cont |                 |
|---------------------------|----------------------------------------------------------------------------------------------------|-----------------|
|                           | BIOLOGÍA Y GEOLOGÍA<br>Área personal / Mis cursos / LBIO / 3ºESO D                                                                                                    |                 |
| ÖN                        | PRESENTACIÓN       1º ESO C       3º ESO D       4º ESO A2       +         Restringido       No disponible hasta que: se pertenezca al grupo 3º ESO D       +       1º EVALUACIÓN       Editar •         +       1º EVALUACIÓN       Editar •       +       2º EVALUACIÓN       Editar •         +       3º EVALUACIÓN       Editar •       +       -       +       Editar •                                                                                                    | Editar 🕶        |
|                           | <ul> <li>▲ Agregue una actividad o re</li> <li>▲ 1° ESO C</li> <li>4° ES</li> <li>Utilidades de edición de pestañas </li> </ul>                                                                                                    | curso<br>O A2 ► |
| D<br>icipantes<br>gnias   | <ul> <li>Agregando un nuevo URL a 3ºESO De</li> <li>▶ Exp</li> <li>General</li> <li>Nombre</li> <li>Coming home</li> </ul>                                                                                                    | andir todo      |
| PRESENTACIÓN<br>1° ESO C  | URL externa<br>Seleccione un enlace                                                                                                    |                 |
| 3°ESO D<br>4° ESO A2      | $\begin{array}{c c c c c c c c c c c c c c c c c c c $                                                                                                    |                 |
| a personal<br>o del sitio | Ruta: p » img                                                                                                    | 2               |
| endario                   | <ul> <li>Apariencia</li> <li>Parámetros</li> </ul>                                                                                                    |                 |

En youtube, busco el vídeo y el hipervínculo. Lo pegaré en la parte de descripción, concretamente en el icono <> .

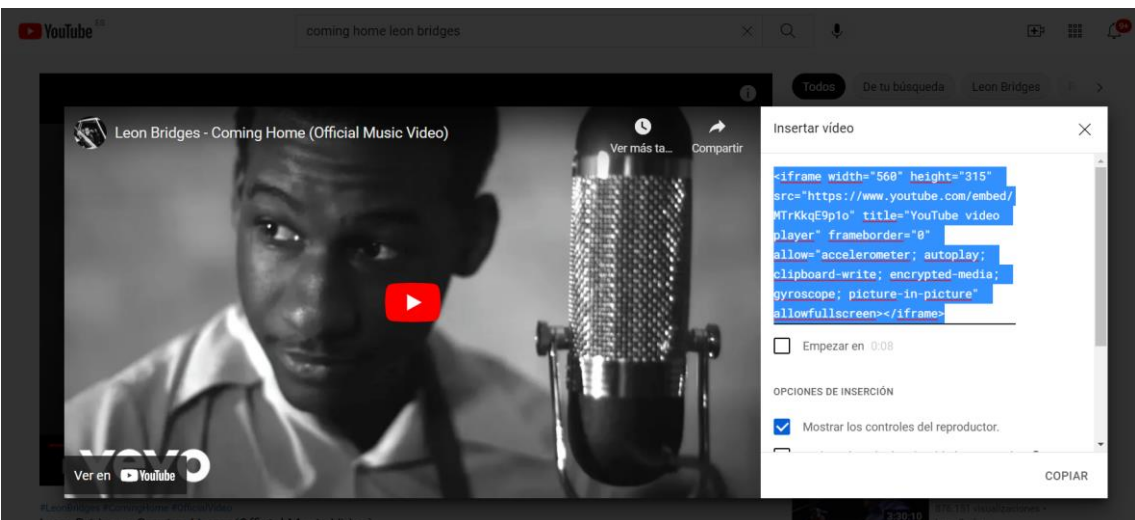

| Junta de<br>Castilla y León<br>Consejeria de Educación |           |                                                                                                    | JCYL - CENTRO - ES - 🛾                                     |           | LEONOR MARTINE      |
|--------------------------------------------------------|-----------|----------------------------------------------------------------------------------------------------|------------------------------------------------------------|-----------|---------------------|
| Rollar Volescapito                                     | ſ         | Editor de código fuente HTML                                                                                                    |                                                            | 1         |                     |
|                                                        |           | Editor de código fuente HTML                                                                                                    | 🗹 Ajustar al margen                                        |           |                     |
|                                                        | Agre      | <pre><iframe allow="accelerometer; autoplay; clipbog&lt;br&gt;gyroacope; picture-in-picture" allowfullocreen="" frameborder="0" height="315" src="https://www.youtube.com/embed//&lt;br&gt;video player" width="560"></iframe></pre> | MTrKkqE9plo" title="YouTube<br>ard-write; encrypted-media; | ıdir todo |                     |
|                                                        | ▼ Gener   |                                                                                                    |                                                            |           |                     |
| Inias                                                  | Nombre    |                                                                                                    |                                                            |           | WX                  |
| icaciones                                              | LIRI evte |                                                                                                    |                                                            |           |                     |
| PRESENTACIÓN                                           | ONLONG    |                                                                                                    |                                                            |           |                     |
| 1º ESO C                                               | Descripc  |                                                                                                    |                                                            |           |                     |
| 3ºESO D                                                | Descripe  |                                                                                                    |                                                            |           |                     |
| 4° ESO A2                                              |           |                                                                                                    |                                                            |           |                     |
|                                                        |           |                                                                                                    |                                                            |           |                     |
| personal                                               |           |                                                                                                    |                                                            |           | Bloque solo visible |
| o del sitio                                            |           |                                                                                                    |                                                            |           | con rol: Solicitan  |
| ndario                                                 | Aporio    |                                                                                                    |                                                            |           | Formulario          |
| co de contenido                                        |           |                                                                                                    |                                                            |           |                     |
| cursos                                                 | Parán     | Actualizar                                                                                                    | Cancelar                                                   |           |                     |
|                                                        | Aiustes   | s comunes del modulo                                                                                                    |                                                            |           |                     |

Ya tendremos disponible el vídeo al seleccionar sobre él:

|            | logia                            | Y GE            | OLO            | GIA            |            |              |               |              |            |                                           |
|------------|----------------------------------|-----------------|----------------|----------------|------------|--------------|---------------|--------------|------------|-------------------------------------------|
| Área perso | nal / Mis curso                  | os / LBIO / 3   | ⁰ESO D         |                |            |              |               |              |            |                                           |
|            |                                  |                 |                |                |            |              |               |              |            |                                           |
| PRE        | SENTACIÓN                        | 1º ESO C        | 3°ESO D        | 4° ESO A2      | +          |              |               |              |            | OFFICE 36                                 |
|            | Restringido NO                   | disponible hast | a que: se pert | enezca al grup | ⊃o 3ºESO D |              |               | Editar 🗸     |            |                                           |
| 4          | • 1º EVALUAC                     | IÓN             |                |                |            |              | Editar 🗸      |              |            |                                           |
| 4          | • 2ª EVALUAC                     | IÓN             |                |                |            |              | Editar 🗸      |              |            |                                           |
| 4          | • 3ª EVALUAC                     | IÓN             |                |                |            |              | Editar 🗸      | $\checkmark$ |            | tii C                                     |
| -          | 🕨 👩 Coming                       | nome 🖋          |                |                |            |              | Editar 🗸      |              |            |                                           |
|            |                                  |                 |                |                |            | ♣ Agregue un | a actividad o | recurso      |            | SOLICITU<br>CURSO                         |
|            | <u>ESO C</u><br>des de edición ( | de pestañas 🕨   |                |                |            |              | 4° E          | SO A2 🕨      |            |                                           |
| Guida      |                                  |                 |                |                |            |              |               |              | Blo<br>con | que solo visib<br>ı rol: <b>Solicitar</b> |
|            |                                  |                 |                |                |            |              |               |              |            | Formular                                  |

- Carpeta: Mi intención es dividir cada una de las evaluaciones teniendo en cuenta los contenidos que vamos trabajando, por lo que añadiré carpetas en cada una de las evaluaciones: Para ello : 'Agregar actividad o recurso'

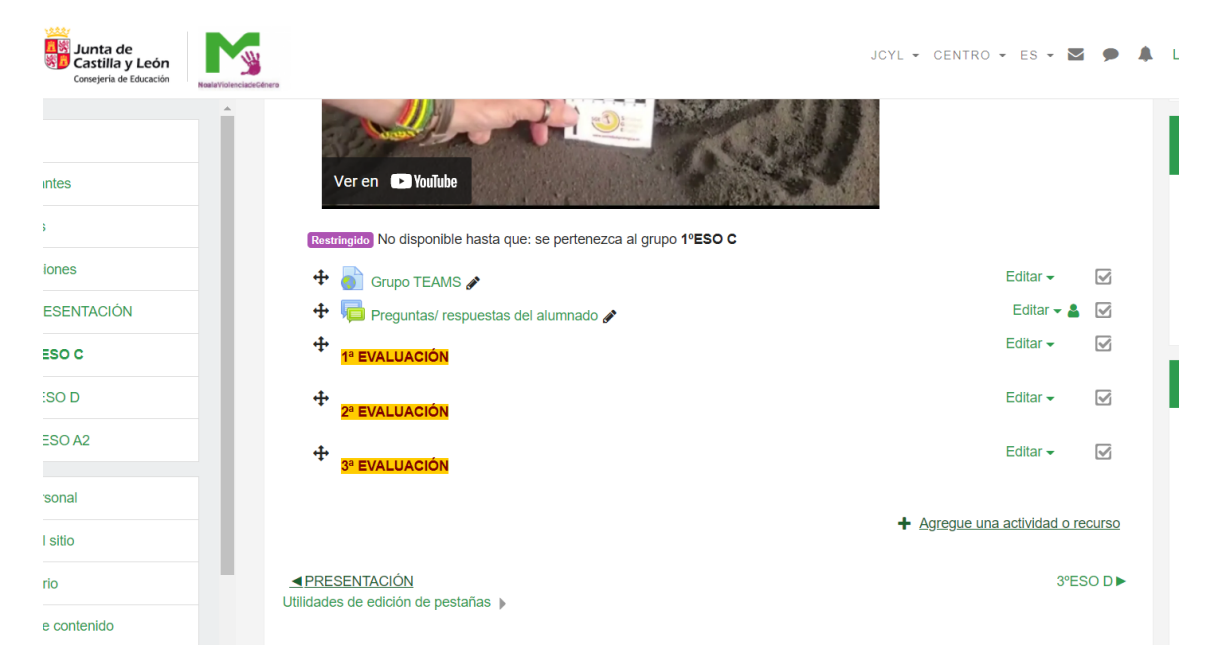

#### Seleccionamos: 'Carpeta' y procedo a editarla:

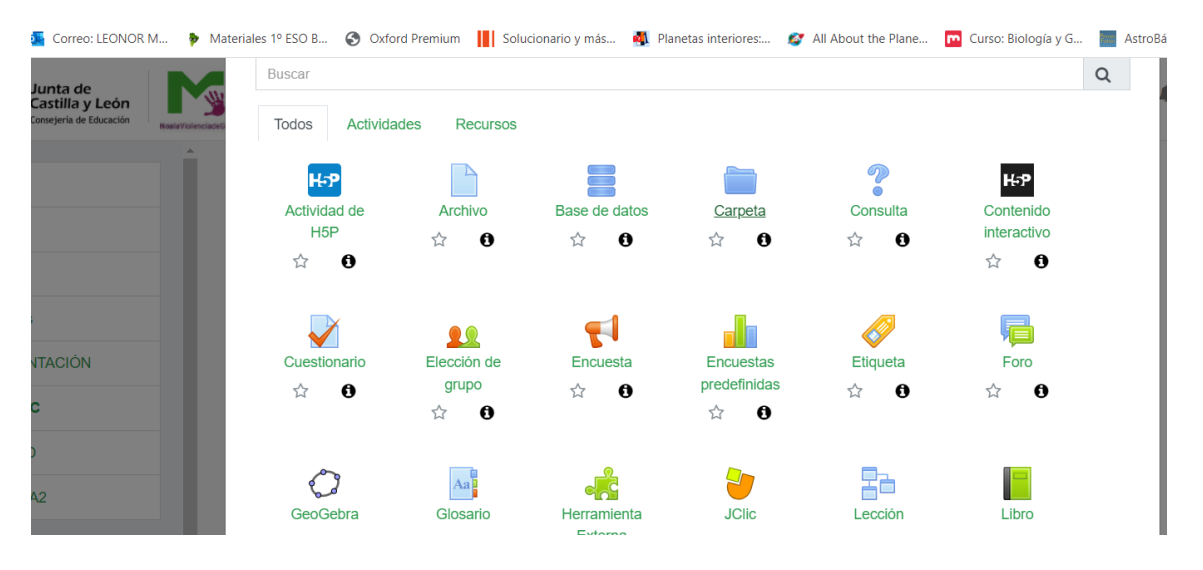

| Junta de<br>Castilla y León<br>Consejeria de Educación | NaslaVotencischCénera | JCYL - CENTRO - ES - 💟 🗭 🌲                                                                                                    | LEONOR M/   |
|--------------------------------------------------------|-----------------------|----------------------------------------------------------------------------------------------------|-------------|
|                                                        | Â Û Û                 | •<br>▶ Expandir todo                                                                                                    |             |
| 0                                                      | ▼ General             |                                                                                                    | W           |
| ticipantes                                             | Nombre                | Tema 3 La geosfera                                                                                                    |             |
| ignias                                                 | Descripción           |                                                                                                    | 0           |
| ificaciones                                            |                       | (*)     (±)     (±)     (±)     (±)     (±)     (±)     (±)     (±)     (±)     (±)     (±)     (±)     (±)     (±)     (±)     (±)     (±)     (±)     (±)     (±)     (±)     (±)     (±)     (±)     (±)     (±)     (±)     (±)     (±)     (±)     (±)     (±)     (±)     (±)     (±)     (±)     (±)     (±)     (±)     (±)     (±)     (±)     (±)     (±)     (±)     (±)     (±)     (±)     (±)     (±)     (±)     (±)     (±)     (±)     (±)     (±)     (±)     (±)     (±)     (±)     (±)     (±)     (±)     (±)     (±)     (±)     (±)     (±)     (±)     (±)     (±)     (±)     (±)     (±)     (±)     (±)     (±)     (±)     (±)     (±)     (±)     (±)     (±)     (±)     (±)     (±)     (±)     (±)     (±)     (±)     (±)     (±)     (±)     (±)     (±)     (±)     (±)     (±)     (±)     (±)     (±)     (±)     (±)     (±)     (±)     (±)     (±)     (±)     (±)     (±)     (±)     (±)     (±)     (±)     (±)     (±)     (±)     (±)     (±) </td <td>E E</td> | E E         |
| PRESENTACIÓN                                           |                       | Fuente     Tamaño $\checkmark$ $\Leftrightarrow$ $\blacksquare$ $\diamondsuit$ $Ω$ $\blacksquare$ $\checkmark$ $Ω$ $\blacksquare$ $\checkmark$ $𝔅$                                                                                                    | -           |
| 1º ESO C                                               |                       |                                                                                                    |             |
| 3ºESO D                                                |                       |                                                                                                    |             |
| 4° ESO A2                                              |                       |                                                                                                    | Bloque sol  |
|                                                        |                       | Ruta: p                                                                                                    | con rol: Sc |
| a personal                                             |                       | Muestra la descripción en la página del curso                                                                                                    | Fo          |
| io del sitio                                           | - Contenido           |                                                                                                    | FO          |
| endario                                                | Archivos              | Tamaño máximo para archivos nuevos: 20MB                                                                                                    |             |
| nco de contenido                                       |                       |                                                                                                    |             |
| CUISOS                                                 |                       | <ul> <li>Archivos</li> </ul>                                                                                                    |             |
| 'nR                                                    |                       | _                                                                                                    |             |

# Puedo adjuntar archivos en la carpeta directamente:

|      |                                 |   | Ruta: p                                                                                                    |                                          |
|------|---------------------------------|---|----------------------------------------------------------------------------------------------------|------------------------------------------|
| - 11 |                                 |   | □ Muestra la descripción en la página del curso 😧                                                                                      |                                          |
| - 11 | <ul> <li>Contenido</li> </ul>   |   |                                                                                                    |                                          |
|      | Archivos                        |   | C C L III II D                                                                                                    | Tamaño máximo para archivos nuevos: 20MB |
|      |                                 |   | Identificación                                                                                                    |                                          |
|      | Mostrar contenido de la carpeta | 8 | Mostrar en una página diferente \$ <ul> <li>Mostrar subcarpetas expandidas ?</li> <li>Mostrar opción de descargar carpeta ?</li> </ul> |                                          |

Y listo:

| Nata/Volecia/ci6/erra                                                                                                    |                           |           |                                                                                                    |
|----------------------------------------------------------------------------------------------------|---------------------------|-----------|----------------------------------------------------------------------------------------------------|
| Restringido No disponible hasta que: se pertenezca al grupo 1ºESO C                                                                                                    |                           |           | Bloque s<br>con rol: <mark>:</mark>                                                                                                    |
| 🕂 🔂 Grupo TEAMS 🖋                                                                                                    | Editar -                  |           | F                                                                                                    |
| 🕂 📭 Preguntas/ respuestas del alumnado 🖋                                                                                                    | Editar 👻 💄                | $\square$ |                                                                                                    |
|                                                                                                    | Editar 🗸                  |           |                                                                                                    |
| 🕂 🛅 Tema 3 La geosfera 🖋                                                                                                    | Editar 🗸                  | 8         | 🛗 СА                                                                                                    |
| transferration 2ª EVALUACIÓN                                                                                                    | Editar -                  |           |                                                                                                    |
| The second second secon | Editar 👻                  | V         | <b>Lun M</b> a<br>1 2<br>8 9                                                                                                    |
| + 4                                                                                                    | gregue una actividad o re | curso     | 15 1<br>22 2<br>29 3                                                                                                    |
|                                                                                                    | 3°ES                      | 50 D ►    | <ul> <li>•</li> <li>•</li> <li>•&lt;</li></ul> |

Si selecciono en la carpeta podré ver los documentos incluidos:

| Junta de<br>Castilla y León<br>Consejeria de Educación | JCYL JCYL                                                             | • CENTRO • ES • M | • • | LEO |
|--------------------------------------------------------|-----------------------------------------------------------------------|-------------------|-----|-----|
| antes                                                  | Area personal / Mis cursos / LBIO / 1º ESO C / Tema 3 La geosfera     |                   |     |     |
| s<br>siones<br>RESENTACIÓN                             | Tema 3 La geosfera                                                    |                   | ٥-  |     |
| ESO D                                                  | Identificación de minerales .pdf       Descargar carpeta       Editar |                   |     |     |
| ESO A2                                                 | ✓ Preguntas/ respuestas del alumnado Ir a                             | ning home ►       |     |     |
| il sitio                                               |                                                                       |                   |     |     |

Realizaré lo mismo con el resto de cursos:

| BIOLOGÍA Y GEOLOGÍA                                                                                                    |                                              |                              |
|----------------------------------------------------------------------------------------------------|----------------------------------------------|------------------------------|
| Área personal / Mis cursos / LBIO / 3ºESO D                                                                                                    |                                              |                              |
|                                                                                                    |                                              |                              |
| PRESENTACIÓN 1º ESO C 3º ESO D 4º ESO A2 +                                                                                                    |                                              |                              |
| Restringido No disponible hasta que: se pertenezca al grupo 3ºESO D                                                                                                    |                                              | Editar <del>-</del>          |
| tre ta Evaluación                                                                                                    | Editar 🗸                                     |                              |
| 🕂 🚞 Tema-Grandes escultores del relieve terrestre 🌶                                                                                                    | Editar <del>-</del>                          |                              |
| 2ª EVALUACIÓN                                                                                                    | Editar 🗸                                     |                              |
| - → 3ª EVALUACIÓN                                                                                                    | Editar 🗸                                     |                              |
| 🕂 💿 Coming home 🖋                                                                                                    | Editar 🗸                                     |                              |
|                                                                                                    | + Agregue una actividad o r                  | ecurso                       |
|                                                                                                    |                                              |                              |
|                                                                                                    |                                              |                              |
| BIOLOGÍA Y GEOLOGÍA                                                                                                    |                                              |                              |
| A BIOLOGÍA Y GEOLOGÍA<br>Área personal / Mis cursos / LBIO / 4º ESO A2                                                                                                    |                                              |                              |
| Area personal / Mis cursos / LBIO / 4º ESO A2                                                                                                    |                                              |                              |
| Area personal / Mis cursos / LBIO / 4º ESO A2 PRESENTACIÓN 1º ESO C 3º ESO D 4º ESO A2                                                                                                    |                                              |                              |
| Area personal / Mis cursos / LBIO / 4º ESO A2<br>PRESENTACIÓN 1º ESO C 3º ESO D 4º ESO A2 +<br>Restringido No disponible hasta que: se pertenezca al grupo 4º ESO A2                                                                                                    |                                              | Editar 🗸                     |
| BIOLOGÍA Y GEOLOGÍA<br>Area personal / Mis cursos / LBIO / 4º ESO A2<br>PRESENTACIÓN 1º ESO C 3º ESO D 4º ESO A2 +<br>Restringido No disponible hasta que: se pertenezca al grupo 4º ESO A2<br>+ 1º evaluación                                                                                                    | Editar +                                     | Editar 🗸                     |
| Image: Second State       Image: Second State         Image: Second State       Image: Second State         Image: Second State       Image: Second State <th>Editar ~<br/>Editar ~</th> <th>Editar 🕶</th> | Editar ~<br>Editar ~                         | Editar 🕶                     |
| BIOLOGÍA Y GEOLOGÍA   Area personal / Mis cursos / LBIO / 4º ESO A2 PRESENTACIÓN 1º ESO C 3º ESO 4º ESO A2 + Restringido No disponible hasta que: se pertenezca al grupo 4º ESO A2 I le evaluación I eran 7 Geología histórica e I e evaluación                                                                                                    | Editar ~<br>Editar ~<br>Editar ~             | Editar 🗸<br>S<br>S<br>S<br>S |
| BIOLOGÍA Y GEOLOGÍA   Area personal / Mis cursos / LBIO / 4º ESO A2 PRESENTACIÓN 1º ESO C 3º ESO de se pertenezca al grupo 4º ESO A2                                                                                                    | Editar •<br>Editar •<br>Editar •<br>Editar • | Editar 🗸<br>V<br>V<br>V<br>V |

 FORO: crearé un foro en cada uno de los cursos para que puedan utilizar ese espacio para posibles preguntas:
 Para ello (Agregar una actividad e recurso) y soloccione (Foro)

Para ello, 'Agregar una actividad o recurso' y selecciono 'Foro'

-

| y León<br>le Educación NoslaViolenciadeGe | Agregue una a                     | ctividad o recurs                | SO                             |                                |                        |                               |   |
|-------------------------------------------|-----------------------------------|----------------------------------|--------------------------------|--------------------------------|------------------------|-------------------------------|---|
|                                           | Buscar<br>Todos Activi            | dades Recursos                   |                                |                                |                        |                               | Q |
| N                                         | H-P<br>Actividad de<br>H5P<br>☆ ① | Base de datos<br>☆ €             | ි<br>Consulta<br>ය ච           | Contenido<br>interactivo       | Cuestionario           | Lección de<br>grupo<br>公 13   |   |
|                                           | Encuesta<br>☆ ❹                   | Encuestas<br>predefinidas<br>☆ ❶ | Foro<br>ය භ                    | රට<br>GeoGebra<br>රු <b>රි</b> | Aa]<br>Glosario<br>☆ 8 | Herramienta<br>Externa<br>☆ € |   |
|                                           | し<br>JClic<br>☆ 日                 | Lección<br>☆ €                   | Paquete<br>SCORM<br>☆ <b>3</b> | Taller                         | Tarea                  | Wiki<br>☆ ❹                   |   |

| 写 Agregando un nuevo Foro a 1º ESO C 🧕 |  |
|----------------------------------------|--|
|----------------------------------------|--|

|                             | Expandir todo                                                                                                    |
|-----------------------------|----------------------------------------------------------------------------------------------------|
| <ul> <li>General</li> </ul> |                                                                                                    |
| Nombre del foro             | <br>Foro Preguntas/Respuestas                                                                                                    |
| Descripción                 |                                                                                                    |
|                             |                                                                                                    |
|                             | Tahoma $\checkmark$ 4 (14pt) $\checkmark$ $\bigstar$ $\bigstar$ $\Omega$ $\blacksquare$ $\checkmark$ $\square$ $\blacksquare$ $\checkmark$ $\blacksquare$ $\blacksquare$ < |
|                             | Podéis utilizar este espacio para realizar preguntas que os surjan. Nos<br>podremos así ayudar entre todos<br>:)                                                                                                    |
|                             | Ruta: p » span                                                                                                    |

| Educación | NoalaViolenciadeGénero |                                                                     |                              |       |
|-----------|------------------------|---------------------------------------------------------------------|------------------------------|-------|
|           | <b>^</b>               |                                                                     |                              |       |
|           |                        | Restringido No disponible hasta que: se pertenezca al grupo 1ºESO C |                              |       |
|           |                        | 🕂 ᡖ Grupo TEAMS 🖋                                                   | Editar 🗸                     |       |
|           |                        | + 1ª EVALUACIÓN                                                     | Editar 🚽                     |       |
|           |                        | 🕂 🚞 Tema 3 La geosfera 🖋                                            | Editar 🗸                     |       |
| 4         |                        |                                                                     | Editar 🗸                     |       |
|           |                        |                                                                     | Editar 🗸                     |       |
|           |                        | 🕂 🦷 Foro Preguntas/Respuestas 🌶                                     | Editar 👻 🚢                   |       |
|           |                        |                                                                     | + Agregue una actividad o re | curso |
|           |                        | ■PRESENTACIÓN                                                       | 3ºES                         |       |

De igual manera, añadiré Foros en los otros dos cursos.

| -1   | PRESENTACIÓN     1º ESO C     3º ESO D     4º ESO A2                 |                                   | OFF         |
|------|----------------------------------------------------------------------|-----------------------------------|-------------|
| - 11 | Restringido No disponible hasta que: se pertenezca al grupo 3ºESO D  | Edit                              | ar 🗸 🛛 🕏    |
| - 11 | 1ª EVALUACIÓN                                                        | Editar 👻 🗹                        |             |
| N    | 💠 🚞 Tema-Grandes escultores del relieve terrestre 🖋                  | Editar 🗸 🔽                        | စ           |
|      | -<br>t+ 2 <sup>a</sup> EVALUACIÓN                                    | Editar 🗸 🗹                        | -           |
|      | 4 3ª EVALUACIÓN                                                      | Editar 🗸 🔽                        | -           |
|      | 🕂 🐻 Coming home 🖋                                                    | Editar 🗸 🔽                        | _           |
|      | 🕈 👼 Foro Preguntas/Respuestas 🖋                                      | Editar 👻 💄 📝                      |             |
| -1   |                                                                      | ♣ Agregue una actividad o recurso | Bloque sc   |
| - 11 | <1º ESO C                                                            | 4° ESO A2                         | con rol: S  |
|      | PRESENTACIÓN 1º ESO C 3º ESO D 4º ESO A2 +                           |                                   |             |
|      | Restringido No disponible nasta que: se penenezca al grupo 4º ESO Az |                                   | Editar 👻    |
|      |                                                                      | Editar                            | •           |
|      | 🕂 💼 Tema 7 Geología histórica 🖋                                      | Editar                            |             |
|      |                                                                      | Editar                            | - I         |
|      |                                                                      | Editar                            | -           |
|      | 🕂 障 Foro Preguntas/Respuestas 🖋                                      | Editar                            | - 🛔 🗹       |
|      |                                                                      | ✦ Agregue una activida            | d o recurso |
|      | ◄3ºESO D<br>Utilidades de edición de pestañas ►                      |                                   |             |